# Άσκηση quiz στο HotPotatoes

(πολλαπλών/πολλών επιλογών, σύντομης απάντησης, υβριδική)

| Εκκινήστε το λογισμικό HotPotatoes | Ċ | Hot | Potatoes | 6 |
|------------------------------------|---|-----|----------|---|
|------------------------------------|---|-----|----------|---|

Θα εμφανιστεί η αρχική οθόνη του προγράμματος.

Κάντε κλικ στην πατάτα JQuiz. Θα εμφανιστεί το παράθυρο του JQuiz:

| JQuiz 🕘    | : C:\4del\z_th | odoro | s\HotPo  | tatoes\c | quiz.jqz  |      |         |              |         |      |   |                                                |
|------------|----------------|-------|----------|----------|-----------|------|---------|--------------|---------|------|---|------------------------------------------------|
| Αρχείο     | Επεξεργασί     | χ Εισ | αγωγή    | Διαχεί   | ριση Ερωτ | ήσεω | ν Επιλα | ογές         | Βοήθεια |      |   |                                                |
| 쒑 🗁        | - 🔒 😫 <        | > 👷   | <b>↓</b> | ĸ        | X 🖻 f     | 3    | 31 d    | <b>.</b> (16 | 9K      | ۹    | ? |                                                |
| Тіт        | λος            |       |          |          |           |      |         |              | Κουίζ   |      |   |                                                |
| <b>E</b> 1 | •              |       |          |          |           |      |         |              |         |      |   | <ul> <li>Πολλαπλών επιλογώ</li> <li></li></ul> |
| •          | A              | παν   | τήσεις   | ;        |           |      |         |              | Βοήθ    | θεια |   | Ρυθμίσεις                                      |
| A          |                |       |          |          | *         |      |         |              |         |      |   | Σωστό                                          |

Στον τίτλο πληκτρολογήστε: «Κουίζ». (Σημείωση: όπου υπάρχει κείμενο προς πληκτρολόγηση εντός εισαγωγικών να το πληκτρολογείτε χωρίς τα εισαγωγικά.)

Αποθηκεύστε την εργασία σας (Αρχείο, Αποθήκευση ως) με το όνομα «Quiz» στον φάκελό σας.

## Δημιουργία ερωτήσεων:

Ερώτηση 1<sup>η</sup> (πολλαπλών επιλογών: μία σωστή απάντηση, χρησιμεύει και για ερωτήσεις τύπου ΝΑΙ/ΟΧΙ, ΣΩΣΤΟ/ΛΑΘΟΣ)

| Ca yốn | 12. C. (40EI (2_ | modoro: | (TOLFO   | unoes. | (doir-)dr |      |      |          |      |         |      |   |   |                            |
|--------|------------------|---------|----------|--------|-----------|------|------|----------|------|---------|------|---|---|----------------------------|
| Αρχείο | Επεξεργασ        | ία Εισ  | αγωγή    | Διαχι  | ιίριση Ερ | ωτήσ | rεωv | ν Επιλο  | γές  | Βοήθεια | t.   |   |   |                            |
| 옙 @    | - 🛛 🕄            | o 👷     | <b>↓</b> | ĸΰ     | % Ba      | R.   |      | <b>1</b> | i ĝi | (¶s.    | -    | ? |   |                            |
| Tí     | ίτλος            |         |          |        |           |      |      |          |      | Κουίζ   |      |   |   |                            |
| E      | 1                | Στη μνή | μη RAI   | Μ τα δ | εδομένο   | απο  | θηк  | εύονται. |      |         |      |   |   | ^ Πολλαπλών επιλογώ·▼<br>+ |
| •      |                  | Απανι   | ήσεις    | ;      |           |      |      |          |      | Βοή     | θεια |   |   | Ρυθμίσεις                  |
|        | μόνιμα           |         |          |        |           | ^    |      |          |      |         |      | 1 | • | 🗆 Σωστό                    |
| A      |                  |         |          |        |           | Ŧ    |      |          |      |         |      |   | ÷ |                            |
| R      | προσωρινό        | t       |          |        |           | ^    |      |          |      |         |      | 1 | • | 🔽 Σωστό                    |
|        |                  |         |          |        |           | Ŧ    |      |          |      |         |      |   | - |                            |
| с      |                  |         |          |        |           | *    |      |          |      |         |      | ŕ | • | 🗆 Σωστό                    |

Στο πλαίσιο δίπλα στο E1 (ερώτηση 1η) πληκτρολογήστε «Στη μνήμη RAM τα δεδομένα αποθηκεύονται...»

Στις απαντήσεις:

Ως πρώτη πιθανή απάντηση (πλαίσιο Α) πληκτρολογήστε «μόνιμα».

Ως πρώτη πιθανή απάντηση (πλαίσιο B) πληκτρολογήστε «προσωρινά» και επιλέξτε την ως σωστή (επιλέζτε το τετραγωνάκι δίπλα στη λέζη «Σωστό»). Έτσι γνωρίζει το λογισμικό ποια απάντηση είναι η σωστή.

Ερώτηση 2<sup>η</sup> (πολλών επιλογών: περισσότερες από μία σωστές απαντήσεις)

Κάντε κλικ στον αριθμητή των ερωτήσεων (宁) για να εμφανιστεί το πλαίσιο για τη δημιουργία της επόμενης ερώτησης.

| 🦲 JQu  | iz: C:\4del\z_thodoros\HotPotatoes\quiz.jqz                                                                                           |                                                 |
|--------|----------------------------------------------------------------------------------------------------|-------------------------------------------------|
| Αρχείο | Επεξεργασία Εισαγωγή Διαχείριση Ερωτήσεων Επιλογές Βοήθεια                                                                            |                                                 |
| 옙 @    | ▶ 🖬 🛱 🛇 🎉 🕴 🛛 ∽ 🌾 🖻 📾 🛛 🎬 🌽 🎆 👫 🗍 🗒 🖯                                                                                                 | ?                                               |
| Tí     | ίτλος Κουίζ                                                                                                    |                                                 |
| E      | 2 🐴 Ποιες από τις παρακάτω είναι συσκευές εισόδου;                                                                                    | <ul> <li>Πολλών επιλογών</li> <li></li> </ul>   |
| ÷      | Απαντήσεις Βοήθεια                                                                                                    | Ρυθμίσεις                                       |
| A      | Exturnuntfy <img<br>src="pictures/computer_ektypwtis.jpg"<br/>"alt="computer_ektypwtis"<br/>title="computer_ektypwtis"</img<br>       | <ul> <li>Πρέπει να επιλεγεί</li> </ul>          |
| в      | Πλητρολόγιο «img<br>src="pictures/computer_pliktrologio.jpg"<br>title="computer_pliktrologio" +                                       | <ul> <li>Τρέπει να επιλεγεί</li> </ul>          |
| с      | Noviko <img<br>src="pictures/computer_pontiki.jpg"<br/>all="computer_pontiki", jpg"<br/>title="computer_pontiki" width="118"</img<br> | <ul> <li>Τρέπει να επιλεγεί</li> </ul>          |
| D      | O6ón <img<br>src="pictures/computer_othoni.jpg"<br/>al="computer_othoni", width=105"<br/>ttle="computer_othoni" width=105"</img<br>   | <ul> <li>Πρέπει να επιλεγεί</li> <li></li></ul> |

Στο Ε2 πληκτρολογήστε «Ποιες από τις παρακάτω είναι συσκευές εισόδου;»

Στο Α πληκτρολογήστε «Εκτυπωτής», στο Β «Πληκτρολόγιο», στο C «Ποντίκι» και στο D «Οθόνη». Επιλέξτε ως σωστές τις απαντήσεις Β και C (επιλέζτε το τετραγωνάκι δίπλα στη φράση «Πρέπει να επιλεγεί»). Μπορείτε σε κάθε απάντηση να εισάγετε και μια εικόνα (μενού Εισαγωγή, Εικόνα, Εικόνα από τοπικό δίσκο)

## Ερώτηση 3<sup>η</sup> (σύντομης απάντησης: ο χρήστης πληκτρολογεί την απάντηση)

|                                                | 5. ) / . D. (0.              |
|------------------------------------------------|------------------------------|
| Αρχείο επεξεργασία είσαγωγη Διαχειρίση ερωτήσε | εων επινογες Βοησεία         |
| 1 1 1 1 1 1 1 1 1 1 1 1 1 1 1 1 1 1 1          | 🎬 🎜 🎼 🐘   🦻   💡              |
| Τίτλος                                         | Κουίζ                        |
| Ε 3 Τ Ποια είναι η πρωτέυουσα της Ελλα         | άδας; 🔨 Σύντομης απάντησης 💌 |
| <ul> <li>▲ Απαντήσεις</li> </ul>               | Βοήθεια Ρυθμίσεις            |
| Αθήνα                                          |                              |
| В                                              | Γ Σωστό                      |
| c                                              | Σωστό                        |
| D                                              | Γ Σωστό                      |

Στο E3 πληκτρολογήστε «Ποια είναι η πρωτεύουσα της Ελλάδας;» Στο Α πληκτρολογήστε «Αθήνα» και επιλέξτε την απάντηση ως σωστή.

Ερώτηση 4<sup>η</sup> (υβριδική: σύντομης απάντησης που μετά από κάποιες αποτυχημένες απόπειρες απάντησης μετατρέπεται σε πολλαπλής επιλογής)

| 🦲 JQui: | z: C:\4del\z_tho | idoros\HotPc | otatoes\quiz | z.jqz     |             |             |     |   |           |                  |             |
|---------|------------------|--------------|--------------|-----------|-------------|-------------|-----|---|-----------|------------------|-------------|
| Αρχείο  | Επεξεργασία      | Εισαγωγή     | Διαχείρισ    | η Ερωτήσε | ων Επιλογι  | ές Βοήθεια  |     |   |           |                  |             |
| 1a 🕒    | > 🔒 😫 🧇          | 線 🕴 🛛        | ⊾ ¥          | e e       | - Wir 🖉     | 96 9r.      | -   | ? |           |                  |             |
| Τí      | τλος             |              |              |           |             | Κουίζ       |     |   |           |                  |             |
| E       | <b>1</b>         | ρια ήταν η θ | εά της ομο   | φφιάς για | τους Αρχαίο | υς Έλληνες; |     |   | * Y       | βριδικές         | •           |
| -       | A                | παντήσει     | s            |           |             | Βοήθ        | εια |   |           | Ρυθμίσεις        |             |
|         | Αφροδίτη         |              |              | *         |             |             |     | * | 🔽 Σωστ    | ó                |             |
| A       |                  |              |              |           |             |             |     |   | 🔽 Να πε   | εριληφθεί στις ε | πιλογές τοι |
|         |                  |              |              | *         |             |             |     | * |           |                  |             |
|         | Άρτεμη           |              |              | *         |             |             |     | ~ | Ε Σωστι   | ó<br>            |             |
| в       |                  |              |              |           |             |             |     |   | ν Να πε   | ριληφθει στις ε  | πιλογες τοι |
|         |                  |              |              | Ŧ         |             |             |     | * |           |                  |             |
|         | Αθηνα            |              |              | ^         |             |             |     | ^ | Σωστ      | 0                |             |
| C       |                  |              |              |           |             |             |     |   | I∾ įvu in | εμινηφοεί στις ε | πινογες τοι |
|         |                  |              |              | Ŧ         |             |             |     | * |           |                  |             |
|         | Πανδώρα          |              |              | ^         |             |             |     | ^ | Σωστι     | 0                |             |
| D       |                  |              |              |           |             |             |     |   | ν Να πε   | ρινηφθεί στις ε  | πιλογες τοι |
|         |                  |              |              | *         |             |             |     | * |           |                  |             |

Στο Ε4 πληκτρολογήστε «Ποια ήταν η θεά της ομορφιάς για τους Αρχαίους Έλληνες;»

Στο Α πληκτρολογήστε «Αφροδίτη» και επιλέξτε την απάντηση ως σωστή. Στο Β πληκτρολογήστε «Άρτεμη», στο C πληκτρολογήστε «Αθηνά» και στο D πληκτρολογήστε «Πανδώρα».

Επιλέξτε σε όλες τις απαντήσεις την επιλογή «Να περιληφθεί στις επιλογές του τμήματος πολλαπλής επιλογής».

### Διαμόρφωση επιλογών

Κάντε κλικ στο μενού Επιλογές κι ακολούθως στην επιλογή Διαμόρφωση επιλογών. Θα εμφανιστεί το παράθυρο Αρχείο ρυθμίσεων απ' όπου διαμορφώνουμε τα στοιχεία αλληλεπίδρασης της άσκησης με το χρήστη:

|                                                             | Αρχείο ρυθμίσεων: C:\4del\z_thodoros\HotPotatoes\q                                                                                                    | uiz.cfg                                                                        |
|-------------------------------------------------------------|----------------------------------------------------------------------------------------------------|--------------------------------------------------------------------------------|
|                                                             | Επεξεργασία Εισαγωγή                                                                                                    |                                                                                |
|                                                             | Τίτλοι/οδηγίες Ανατροφοδότηση Κουμπιά Εμφάνισ                                                                                                    | η   Χρονόμετρο   Διάφορα   Προσαρμογή   CGI                                    |
|                                                             | Δείκτης για "Σωστό":                                                                                                    | Ερωτήσεις που απαντήθηκαν σωστά κατευθείαν:                                    |
| 🐱 Αρχείο ρυθμίσεων: C:\4del\z_thodoros\HotPotatoes\quiz.cfg | <img alt="&lt;/th&gt;&lt;th&gt;Ερωτήσεις που απαντήθηκαν σωστά με την πρ&lt;/th&gt;&lt;/tr&gt;&lt;tr&gt;&lt;th&gt;Επεξεργασία Εισαγωγή&lt;br&gt;ΤΓλούοδηγίες Ανατροφοδότηση Κουμπιά Εμφάνιση Χρονόμετρο Διάφορα Προσαρμογή CGI&lt;/th&gt;&lt;th&gt;Δείκτης για " src="pictures/fatsa-xaroymeni.jpg" λάθος":<br=""/> <img src="pictures/fatsa-lypimeni.jpg" alt="fat</th> <th>Το επόμενο σωστό γράμμα προστέθηκε:<br/>Το επόμενο σωστό γράμμα είναι</th> | Το επόμενο σωστό γράμμα προστέθηκε:<br>Το επόμενο σωστό γράμμα είναι           |
| Υπότιτλος άσκησης:                                          | Σωστή πρόβλεψη:<br>Σωστό!                                                                                                    | Εισαγωγή πρόβλεψης:<br>Παρακαλώ γράψτε μιαν απάντηση                           |
| · · · · · · · · · · · · · · · · · · ·                       | ,<br>Λάθος:<br>Λάθος.                                                                                                    | ,<br>Η απάντηση είναι μερικώς λανθασμένη:<br>Η απάντηση δεν είναι ολοκληρωμένη |
| Οδηγίες:<br>Ερωτήσεις διαφόρων τύπων, γενικών γνώσεων       | Βαθμολογία:<br>Η βαθμολογία σου είναι                                                                                                    | Λίστα αποδεκτών απαντήσεων:<br>Η σωστή απάντηση είναι                          |
| Αποθήκευση Αποθήκευση ως                                    | 🕒 Άνοιγμα 🔄 Αποθήκευση 🔛 Αποθή                                                                                                    | κευση ως                                                                       |

Στην καρτέλα Τίτλοι/οδηγίες διαγράψτε τον υπότιτλο της άσκησης και στις οδηγίες πληκτρολογήστε τα ακόλουθα: Ερωτήσεις διαφόρων τύπων, γενικών γνώσεων.

### Στην καρτέλα Ανατροφοδότηση:

Στο πλαίσιο «Δείκτης για 'Σωστό':» πληκτρολογήστε τη λέξη «Σωστά!». (Αντί για τη λέξη «Σωστά!» μπορείτε να εισάγετε μια εικόνα τύπου emoticon που να δείχνει ένα χαρούμενο πρόσωπο).

Στο πλαίσιο «Δείκτης για 'Λάθος':» πληκτρολογήστε τη λέξη «Λάθος.». (Αντί για τη λέξη «Λάθος.» μπορείτε να εισάγετε μια εικόνα τύπου emoticon που να δείχνει ένα λυπημένο πρόσωπο).

Στο πλαίσιο «Σωστή πρόβλεψη:» πληκτρολογήστε Σωστό!

Στο πλαίσιο «Λάθος:» πληκτρολογήστε Λάθος.

Στο πλαίσιο «Βαθμολογία:» πληκτρολογήστε Η βαθμολογία σου είναι

Στο πλαίσιο «Ερωτήσεις που απαντήθηκαν σωστά κατευθείαν:» πληκτρολογήστε Ερωτήσεις που απαντήθηκαν σωστά με την πρώτη προσπάθεια Στο πλαίσιο «Το επόμενο σωστό γράμμα προστέθηκε:» πληκτρολογήστε Το επόμενο σωστό γράμμα είναι

Στο πλαίσιο «Εισαγωγή πρόβλεψης:» πληκτρολογήστε Παρακαλώ γράψτε μιαν απάντηση

Στο πλαίσιο «Η απάντηση είναι μερικώς λανθασμένη:» πληκτρολογήστε Η απάντηση δεν είναι ολοκληρωμένη

Στο πλαίσιο «Λίστα αποδεκτών απαντήσεων:» πληκτρολογήστε Η σωστή απάντηση είναι

| 💽 Αρχείο ρυθμίσεων: C:\4del\z_thodoros\HotPotatoes\quiz.cfg                                                                                                    | 📡 Αρχείο ρυθμίσεων: C:\4del\z_thodoros\HotPotatoes\quiz.cfg                                                                                                    |
|----------------------------------------------------------------------------------------------------|----------------------------------------------------------------------------------------------------|
| Επεξεργασία Εισαγωγή                                                                                                    | Επεξεργασία Εισαγωγή                                                                                                    |
| Τίτλοι/οδηγίες Ανατροφοδότηση Κουμπιά Εμφάνιση Χρονόμετρο Διάφορα Προσαρμογή CGI                                                                                                    | Τίτλοι/οδηγίες Ανατροφοδότηση Κουμπιά Εμφάνιση Χρονόμετρο Διάφορα Προσαρμογή CGI                                                                                                    |
| Κτίμενο κουμπού "Έλεγχος Απάντησης": Κτίμενο κουμπού "ΟΚ":<br>Έλεγχος ΟΚ                                                                                                    | Γ΄ Δείξε ορισμένο αριθμό ερωτήσεων κάθε φορά που ανοίγει η σελίδα:                                                                                                    |
| Γ Να μπεί κουμπί "Βοήθεια"           Κείμενο:         Βοήθεια         =>           Να μπεί κουμπί "Δείξε την απάντηση"         =>           Να μπεί κουμπί "Δείξε την απάντηση"         Κείμενο: για το κουμπί "Προηγούμενη ερώτηση":           Κείμενο:         Δείξε την απάντηση         < | <ul> <li>Ανακάτεμα της σειράς των ερωτήσεων κάθε φορά που ανοίγει η σείλδα</li> <li>Ανακάτεμα της σειράς των απαντήσεων για κάθε ερώτηση κάθε φορά που ανοίγει η σείλδα</li> <li>Δείξε τον αριθμό των ερωτήσεων που απαντήθηκαν σωστά κατευθείαν</li> <li>Δείξε βαθμολογία έπειτα από κάθε σωστή απάντηση:</li> </ul> |
| Δείξε όλες τις ερωτήσεις Δείξε τις ερωτήσεις μία-μία                                                                                                    | ] Έλεγχος απάντησης για κεφαλαία-πεζα                                                                                                    |
| - Ava/áman:                                                                                                    | 🔲 Δείξε άλλες σωστές απαντήσεις                                                                                                    |
| Γ Να μπει κουμπί "Επόμενη άσκηση" Κείμενο: =>                                                                                                    | 2 🚖 επιτρεπόμενες προσπάθειες πριν μια υβριδική ερώτηση μετατραπεί σε πολλαπλής επιλογής.                                                                                                    |
| URL σελίδας επόμενης άσκησης: nextpage.htm 🕒 Αναζήτηση                                                                                                    | <ul> <li>Ειδική επεξεργασία για το χειρισμό δεδομένων δεξιόστροφων γλωσσών.</li> <li>Δημιουργία ξεχωριστού συνδεδεμένου αρχείου που περιέχει τον κώδικα JavaScript</li> </ul>                                                                                                    |
| URL σολίδες περιεχομένων: contents.htm 🗁 Αναζήτηση:                                                                                                    | Γ΄ Εισαγωγή πληκτρολογίου οθόνης για μαθητές που δεν χρησιμοποιούν λατινικούς χαρακτήρες<br>Πάντα να περιλαμβάνονται αυτοί οι χαρακτήρες στο πληκτρολόγιο οθόνης:                                                                                                    |
| 🕞 Άνοημα 🛛 🔒 Αποθήκευση 🕍 Αποθήκευση ως 💽 🗸 ΟΚ 🥇 Βοήθεια                                                                                                    | 🗠 Άνοημα 🔄 Αποθήκευση 🕼 Αποθήκευση ως 🔽 🦿 Βοήθεια                                                                                                    |

#### Στην καρτέλα Κουμπιά:

Στο πλαίσιο «Κείμενο κουμπιού Έλεγχος απάντησης'» πληκτρολογήστε Έλεγχος

Στο πλαίσιο «Κείμενο κουμπιού ΟΚ» πληκτρολογήστε ΟΚ.

Επιλέξτε την επιλογή «Να μπει κουμπί 'Βοήθεια'» και ως κείμενο πληκτρολογήστε **Βοήθεια** 

Επιλέξτε την επιλογή «Να μπει κουμπί 'Δείξε την απάντηση'» και ως κείμενο πληκτρολογήστε Δείξε την απάντηση

Στο πλαίσιο «Κείμενο για το κουμπί 'Δείξε όλες τις ερωτήσεις'» πληκτρολογήστε Δείξε όλες τις ερωτήσεις

Στο πλαίσιο «Κείμενο για το κουμπί 'Δείζε μία-μία'» πληκτρολογήστε Δείζε τις ερωτήσεις μία-μία

Αποεπιλέξτε τις επιλογές «Να μπει κουμπί Έπόμενενη άσκηση'», «Να μπει κουμπί 'Περιεχόμενα'» και «Να μπει κουμπί 'Πίσω'».

### <u>Στην καρτέλα Διάφορα:</u>

Αφήστε επιλεγμένες μόνο τις επιλογές «Ανακάτεμα της σειράς των απαντήσεων για κάθε ερώτηση κάθε φορά που ανοίγει η σελίδα» και «Δείζε βαθμολογία έπειτα από κάθε σωστή απάντηση» και ρυθμίστε σε 2 το μετρητή των επιτρεπόμενων προσπαθειών πριν μια υβριδική ερώτηση μετατραπεί σε πολλαπλής επιλογής.

Αποθηκεύστε το αρχείο ρυθμίσεων κάνοντας κλικ στο κουμπί Αποθήκευση ως που βρίσκεται στο κάτω μέρος του παραθύρου, με το όνομα «quiz» στον φάκελό σας.

Κάντε κλικ στο κουμπί ΟΚ για να κλείσει το παράθυρο ρυθμίσεων.

Αποθηκεύστε και πάλι την εργασία σας (απλή αποθήκευση).

Αποθηκεύστε την άσκηση στην εκτελέσιμη μορφή της: Μενού Αρχείο, Δημιουργία σελίδας Web, Σελίδα Web για v6 browsers. Δώστε της το όνομα «quiz» και αποθηκεύστε την στον φάκελό σας.

| Θα εμφανιστεί το παρακάτω παράθυρο:<br>Προεπισκόπηση ή αποθήκευση της άσκησης |  |  |  |  |  |  |  |
|-------------------------------------------------------------------------------|--|--|--|--|--|--|--|
| Τα ακόλουθα αρχεία δημιουργήθηκαν:<br>C:\4del\z_thodoros\HotPotatoes\quiz.htm |  |  |  |  |  |  |  |
| Τι θέλεις να κάνεις;<br>Προεπισκόπηση άσκησης στο πρόγραμμα πλοήγησης         |  |  |  |  |  |  |  |
| 🙀 Αποθήκευση αρχείου στο hotpotatoes.net Website                              |  |  |  |  |  |  |  |
| 🗶 Τίποτα                                                                      |  |  |  |  |  |  |  |
| <b>?</b> Βοήθεια                                                              |  |  |  |  |  |  |  |

Κάντε κλικ στην επιλογή «Προεπισκόπηση άσκησης στο πρόγραμμα πλοήγησης». Θα ανοίξει ο Internet Explorer με την άσκησή σας έτοιμη να την εκτελέσετε. Εκτελέστε την!